# ISTRUZIONI PER PARTECIPARE ALLE LEZIONI ONLINE CON GOOGLE MEET

Per partecipare ad una lezione video:

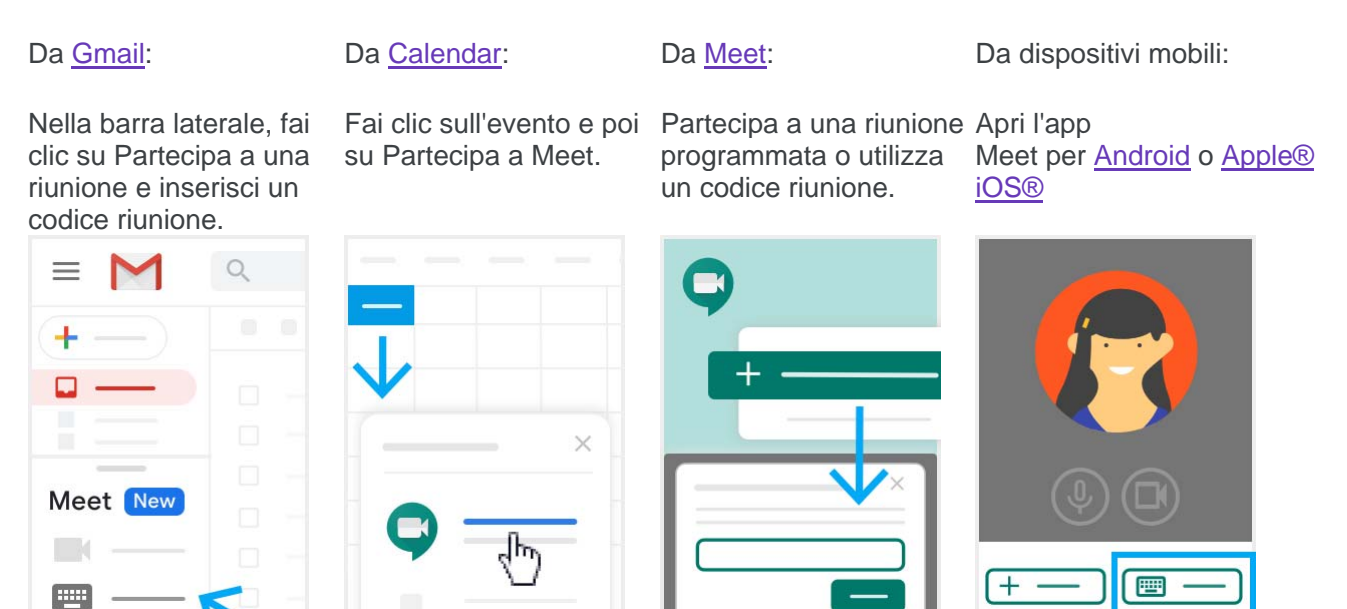

#### <u>Prima di iniziare a utilizzare Meet, devi consentire l'accesso alla videocamera e al microfono del</u> <u>tuo smartphone o tablet.</u>

Con Meet, puoi partecipare a una lezione video facendo clic sull'URL del link della riunione che hai ricevuto tramite SMS o email.

- 1. Fai clic sul link della riunione che hai ricevuto tramite messaggio di chat o email.
- 2. Segui le istruzioni sullo schermo per partecipare alla riunione.

## Istruzioni per dispositivi mobili - Scaricare l'app Meet

Scarica l'app Meet per avviare e partecipare alle riunioni. <u>Consentire l'accesso alla videocamera e al</u> <u>microfono del tuo smartphone o tablet la prima volta che utilizzi Meet.</u>

| Scaricare Meet su un dispositivo Apple<br>iPhone e iPad                                                                                                  | Scaricare Meet su un dispositivo Android                                                                                                    |
|----------------------------------------------------------------------------------------------------|----------------------------------------------------------------------------------------------------|
| Cosa serve:                                                                                                    | Cosa serve:                                                                                                    |
| <ul> <li>Un dispositivo Apple</li> <li>Un sistema operativo compatibile: iOS 12<br/>o versioni successive.</li> </ul>                                    | <ul> <li>Un dispositivo Android</li> <li>Un sistema operativo compatibile: Android 5.0 o versioni successive. Verifica e aggiorna la versione di Android.</li> </ul> |
| Scarica l'app Meet per dispositivi Apple.                                                                                                    | Openies llange March and dieg antitiet Andreid                                                                                                    |
|                                                                                                    | Scarica rapp Meet per dispositivi Android.                                                                                                    |
| Suggerimento: puoi partecipare alle videochiamate<br>anche con l' <u>app Gmail</u> su dispositivi con sistemi<br>operativi iOS 12 o versioni successive. | Suggerimento: puoi partecipare alle videochiamate<br>anche con l'app Gmail su dispositivi con sistemi<br>operativi Android 6 o versioni successive.                  |

### Personalizzare le impostazioni video, interagire con i partecipanti.

#### Quando si partecipa alle lezioni online di Sportup è necessario tenere il microfono spento.

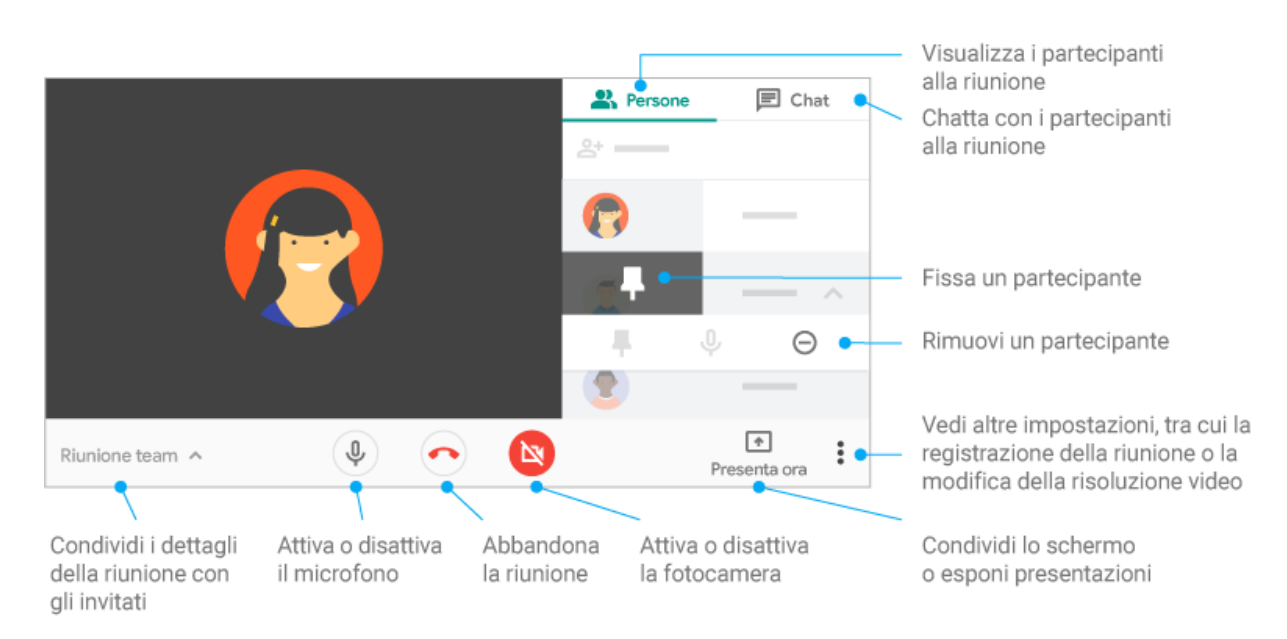